## スマートレシート 新規会員登録手順

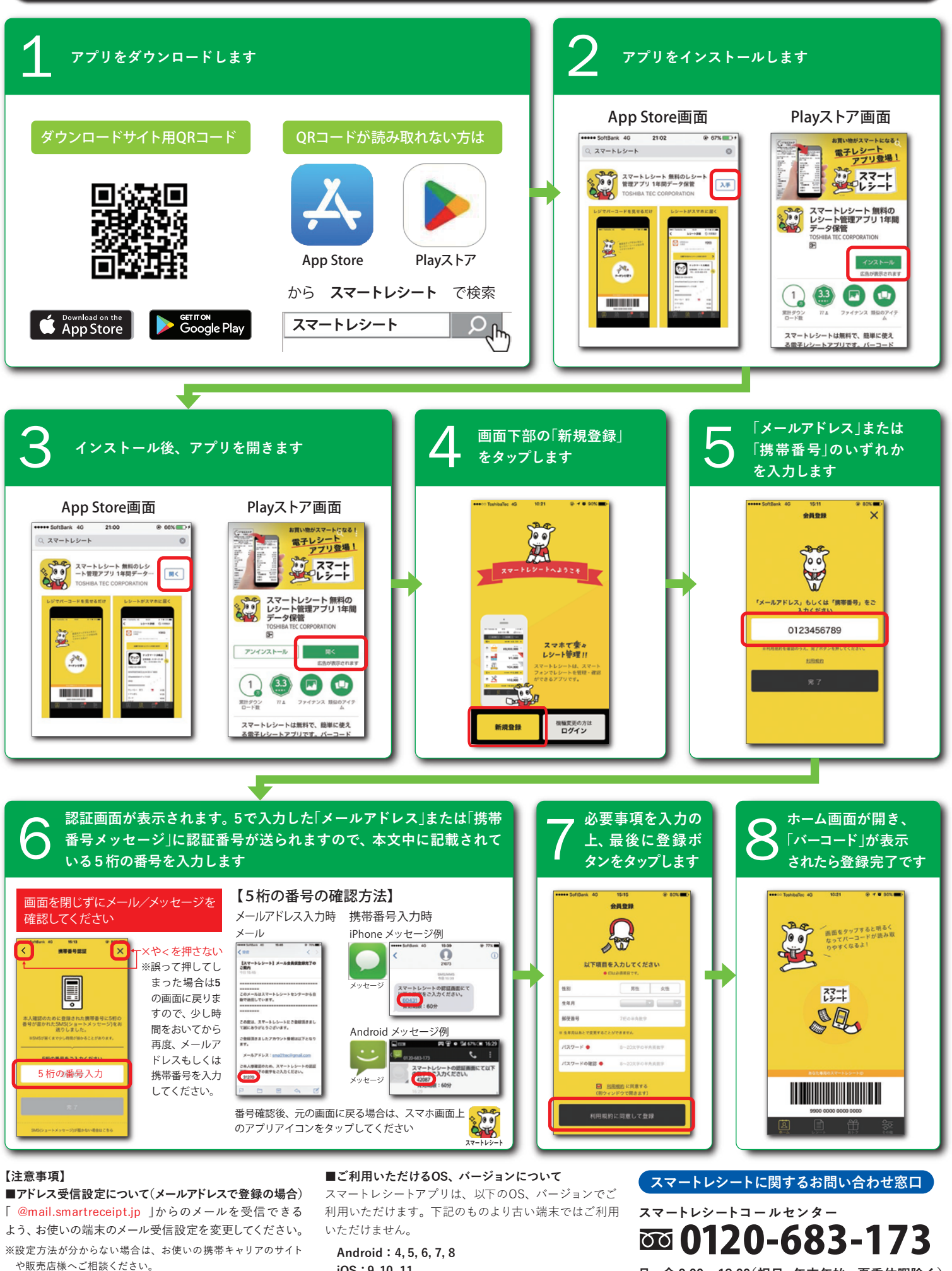

iOS:9,10,11

※OSのバージョンアップ方法につきましては、お使いの携帯 キャリアのサイトや販売店様へご相談ください

月~金 9:00~18:00(祝日·年末年始·夏季休暇除く)